## SURFCAM CLS salasanan asennus

Kun olet saanut SURFCAM CLS salasanan sähköpostilla Rensi Finland Oy:ltä asenna se siinä tietokoneessa jossa käytät SURFCAM 2018 versiota ja jossa ohjelmasuoja on kiinni. Ennen asennusta Kirjaudu Windowsiin käyttäjätilillä jolla on **Järjestelmänvalvojan oikeudet** ja **sulje virustorjunta-ohjelmat** 

Tallenna sähköpostissa saamasi salasana eli lisenssitiedosto esim. Windowsin Työpöydälle. Asenna salasana kaksoisklikkaamalla sitä, jolloin salasanan asennusohjelma käynnistyy. Mikäli jokin virustorjunta ohjelma ilmoittaa että se on estänyt jonkin tapahtuman liittyen sovellukseen **programkey.exe**, valitse että annat tapahtuman jatkua.

Mikäli salasanan asennus onnistui Salasanan asennusohjelman Progress-ikkunassa lukee nyt viimeisellä rivillä Security key update complete. Valitse Close.

| Security Key Programmer |                                                                                                    |       |
|-------------------------|----------------------------------------------------------------------------------------------------|-------|
| Progress                | Searching for a security key please wait<br>Using supplied keyfile: 'C:\Users\Käyttäjä\Desktop\7913-5851-9373-5335-7118-6271.clss'<br>Security key update complete |       |
|                         |                                                                                                    |       |
| Keyfiles to program     | C:\Users\Käyttäjä\Desktop\7913-5851-9373-5335-7118-6271.clss                                                                                                    | ▼     |
|                         |                                                                                                    | Close |

Jos salasanan asennus ei onnistunut kaksoisklikkaamalla lisenssitiedostoa, asenna se siten että käynnistät License Managerin ja valitset License Managerissa *Install License > Use License file* ja valitse työpöydälle tallentamasi salasana

| Install License  Standalone        |                                      |                                              |  |  |
|------------------------------------|--------------------------------------|----------------------------------------------|--|--|
| Change Active Serv                 | License Server:                      | Standalone                                   |  |  |
|                                    | Servercode:                          | 7913-5851-9373-5335-7118-6271                |  |  |
|                                    | C Request License file               |                                              |  |  |
| <b>_</b>                           | <ul> <li>Use License file</li> </ul> | C:\Users\Käyttäjä\Desktop\791 📴              |  |  |
| Server Details License Description |                                      |                                              |  |  |
| Reseller Key<br>SURFCAM Reseller   | G → 💻 Työpöytä 👻                     |                                              |  |  |
|                                    | Järjestä 🔻 Uusi kansio               |                                              |  |  |
|                                    | 🗉 🜟 Suosikit                         | <b>E</b> Kirjastot                           |  |  |
|                                    | _                                    | Käyttäjä                                     |  |  |
|                                    | 🖃 🌉 Työpöytä                         | I Tietokone                                  |  |  |
| Servercode:                        | 🖃 🧱 Kirjastot                        | 📬 Verkko 🖌                                   |  |  |
| Customer News                      | 🕀 🔛 Kuvat                            | Signature 2013-5851-9373-5335-7118-6271.clss |  |  |

Jos käytät samaa ohjelmasuojaa useissa eri tietokoneissa sinun pitää asentaa salasana jokaisessa erikseen Jos haluat tietää mihin asti salasana on voimassa ja mitkä modulit ja lisäoptiot sinulla on voimassa, näet sen valitsemalla Surfcamissa *Ohje > Tietoja SURFCAMista*. Kun olet ostanut SURFCAM ohjelman, tai ostanut siihen lisäoptioita, tai jos olet päivittänyt SURFCAMin uudempaan versioon, tulee ensin kerran tai pari väliaikainen salasana ennen kuin saat pysyvän salasanan (Oppilaitokset 1vuoden salasanan) Jos sinulla on ongelmia CLS lisenssin kanssa katso <u>Ohjeita SURFCAM CLS lisenssiongelmiin</u> internetsivuiltamme <u>www.rensi.fi</u> kohdasta Ohjelmistot > Tuki & tiedostot > Lisenssi ja ohjelmasuoja Huomaa että tällä sivustolla on muutakin hyödyllistä koskien SURFCAM lisenssiä ja ohjelmasuojaa.